## [MAC アドレスの確認] – Windows Vista

| ・・・・・・・・・・・・・・・・・・・・・・・・・・・・・・・・・・・・                                                                                                    | ・ アクセサリを選択。    | アクピサリ<br><ul> <li>Processing Table</li> <li>Markelows SP / FVL-</li> <li>Processing Table</li> <li>Markelows SP / FVL-</li> <li>Processing Table</li> <li>Processing Table</li> <li>Processing Table</li> <li>Processing Table</li> <li>Processing Table</li> <li>Processing Table</li> <li>Processing Table</li> <li>Processing Table</li> <li>Processing Table</li> </ul> <li>Processing Table</li> <li>Processing Table</li> <li>Processing Table<!--</th--></li> |
|----------------------------------------------------------------------------------------------------|----------------|----------------------------------------------------------------------------------------------------|
| cm コマンドブロンプト<br>Microsoft Windows [Version 6.0.6000]<br>Copyright (c) 2006 Microsoft Corporation. All rig<br>C:¥Users¥notepc>ipconfig /all | ghts reserved. | 4. コマンドプロンプトで<br>ipconfig /all と入力し, Enter キ<br>ーを押す(/の前は半角スペー<br>ス)                                                                                                    |
| 回コマンドプロンプト           Wireless LAN adapter ワイヤレス ネットワー           接続固有の DNS サフィックス : ex.           説明                                        | /              | <ul> <li>5.</li> <li>①無線 LAN の場合</li> <li>MAC アドレスは、「<u>Wireless LAN</u><br/>adapter ワイヤレスネットワーク<br/>接続:」の物理アドレスを記入し<br/>て下さい。</li> <li>②有線 LAN(キャンパスネットワ<br/>ーク接続申請)の場合</li> <li>MAC アドレスは、「<u>イーサネット</u><br/>アダプタ ローカル エリア接<br/>続:」の物理アドレスを記入して<br/>下さい。</li> <li>※「Tunnel adapter ローカルエリ<br/>ア接続*:」等はこの場合関係あ<br/>りませんので注意して下さい。</li> </ul>                                                                                                    |

## [IP アドレスの設定方法] – Windows Vista

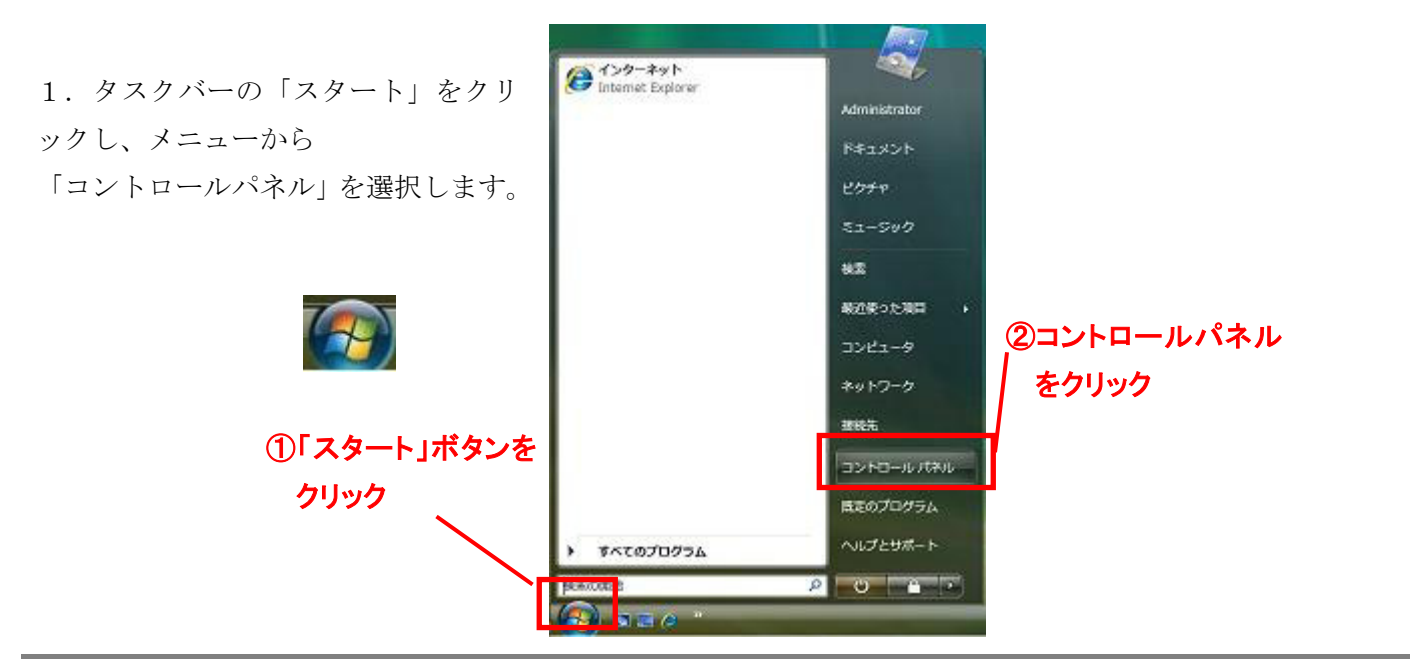

2.「コントロールパネル」
 ウィンドウ中、「ネットワー
 クとインターネット」項目内の
 「ウートロールパネル」

「ネットワークの状態とタ スクの表示」をクリックしま す。

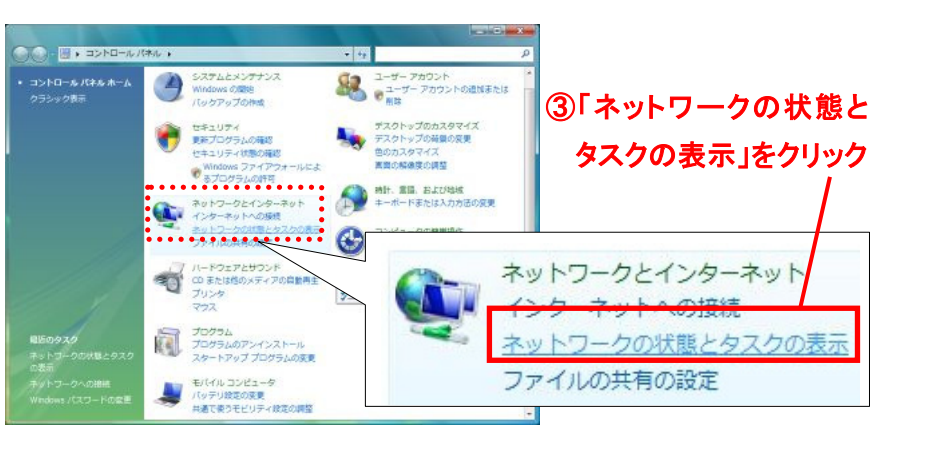

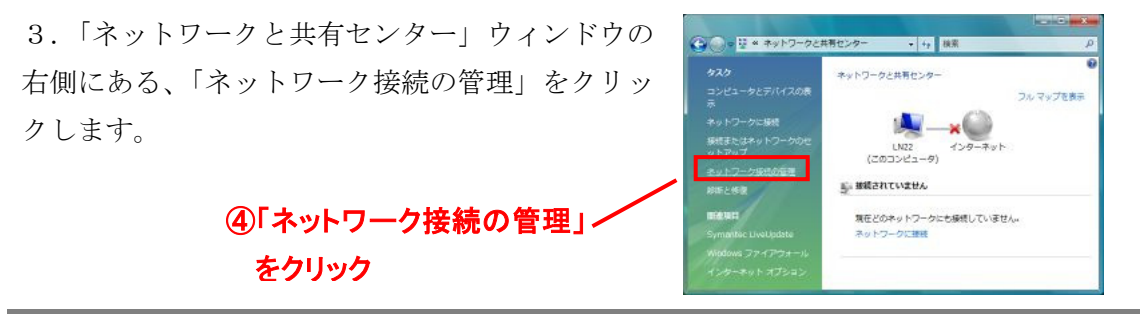

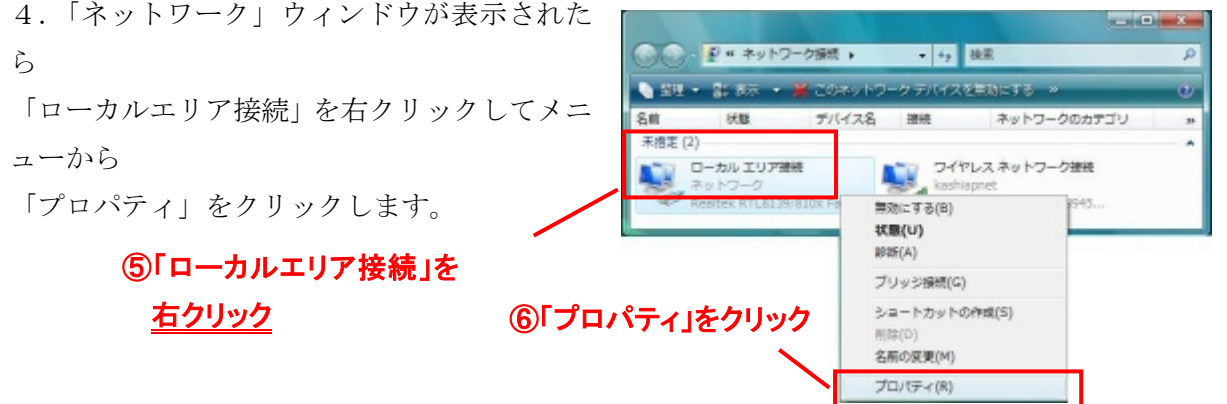

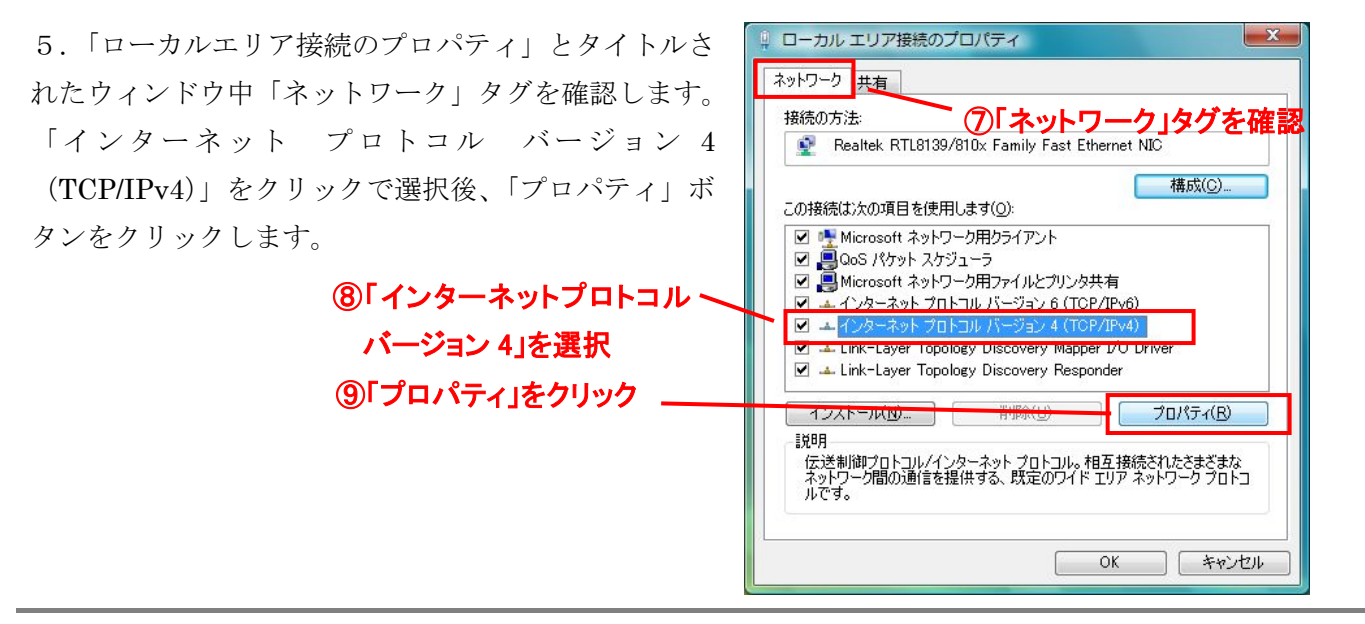

6.「インターネット プロトコル バージョン 4 (TCP/IPv4)」ウィンドウで、「全般」タグを確認します。 ラジオボタン「次の IP アドレスを使う(S)」をクリックした後、「IP アドレス(I)」、「サブネットマスク(U)」、 「デフォルトゲートウェイ(D)」にセンターから指定されたものを入力します。

「次の DNS サーバーのアドレスを使う(E)」をクリックした後、「優先 DNS サーバー(P)」の欄に 「150.86.124.124」を、「代替 DNS サーバー(A)」の欄に「150.86.2.1」を入力します。

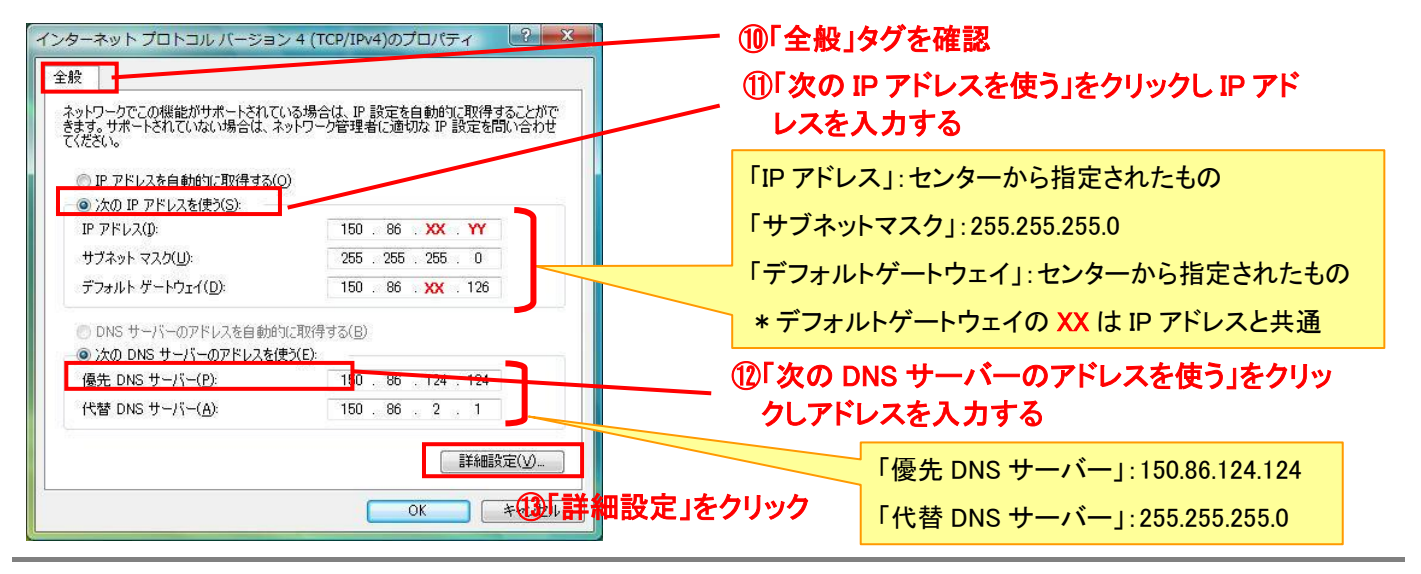

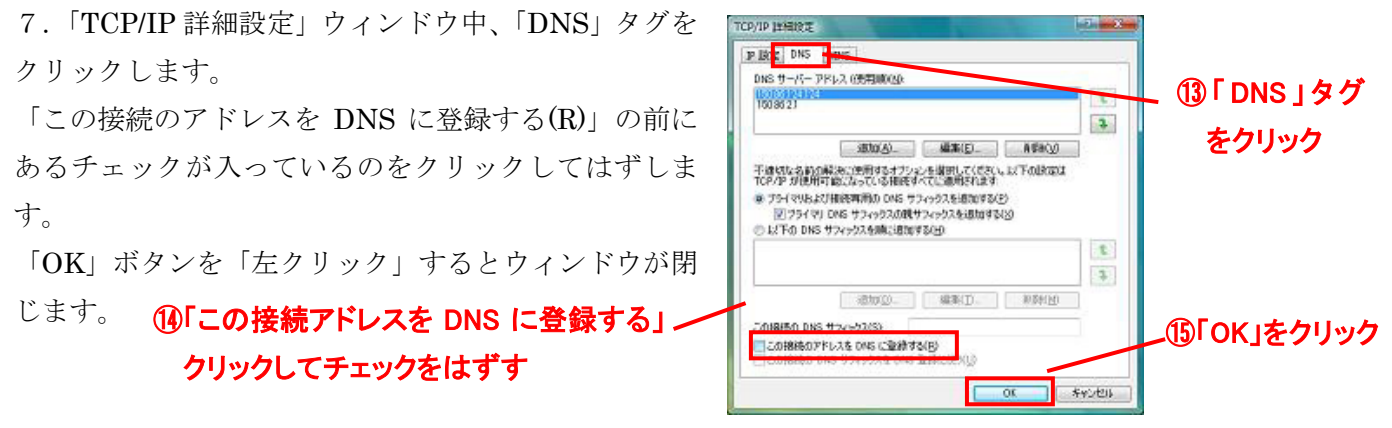

「インターネット プロトコル バージョン4 (TCP/IPv4)」ウィンドウは「OK」ボタンで、「ローカルエリア 接続のプロパティ」ウィンドウは「閉じる」ボタンで順に閉じます。以上で設定終了です。